# Inhaltsverzeichnis

| Allgemeines<br>Sicherheit<br>Grundlagen<br>Gerätekonzept<br>Anschlüsse am Interface<br>Anwendungsbeispiel<br>Zusatzhinweise                                                                                                    | 2<br>2<br>2<br>2<br>3<br>3                |
|----------------------------------------------------------------------------------------------------|-------------------------------------------|
| AB Profibus DP anschließen und konfigurieren                                                                                                    | 4                                         |
| Allgemeines                                                                                                    | 4                                         |
| Sicherheit                                                                                                    | 4                                         |
| Anschlüsse, Einstellmöglichkeiten und Anzeigen am Anybus-S Profibus-Busmodul                                                                                                    | 4                                         |
| Übersicht                                                                                                    | 4                                         |
| AB Profibus DP anschließen                                                                                                    | 5                                         |
| Interface AB Profibus DP anschließen                                                                                                    | 5                                         |
| Anschlussbelegung der 9-poligen Anschlussbuchse Profibus DP                                                                                                    | 5                                         |
| AB Profibus DP konfigurieren                                                                                                    | 6                                         |
| Geschwindigkeit der Datenübertragung (Baudrate)                                                                                                    | 6                                         |
| Endschalter                                                                                                    | 6                                         |
| Adress-Wahlschalter                                                                                                    | 6                                         |
| Geräte-Stammdatei (GSD)                                                                                                    | 7                                         |
| Allgemeines                                                                                                    | 7                                         |
| Geräte-Stammdatei (GSD) HMS_1003                                                                                                    | 7                                         |
| Fehlerdiagnose, Fehlerbehebung<br>Betriebszustand LEDs am Print UBST 1<br>LED "+5 V" (1)<br>LEDs "Traffic 1 - 4" (2)<br>LEDs "L1 - L7" (3)<br>LED "EXT" (4)<br>Jumper "EXT" (5) / Jumper "INT" (6)<br>LED "INT" (7)<br>LED "VCC" (8)<br>LED-Anzeige am Anybus-S Profibus-Busmodul                                                                                                    | 9<br>9<br>9<br>10<br>11<br>11<br>11<br>12 |
| Eigenschaften der Datenübertragung                                                                                                    | 13                                        |
| Eigenschaften der Datenübertragung                                                                                                    | 13                                        |
| Sicherheitseinrichtung                                                                                                    | 13                                        |
| Signalbeschreibung AB Profibus DP<br>MIG/MAG Eingangssignale (vom Roboter zur Stromquelle)<br>MIG/MAG Betriebsarten der Stromquelle<br>MIG/MAG Ausgangssignale (von der Stromquelle zum Roboter)<br>WIG Eingangssignale (vom Roboter zur Stromquelle)<br>WIG Betriebsarten der Stromquelle<br>WIG Betriebsarten der Stromquelle<br>WIG Einstellung Puls-Bereich<br>WIG Ausgangssignale (von der Stromquelle zum Roboter) | 14<br>15<br>15<br>16<br>18<br>18          |
| Technische Daten                                                                                                    | 20                                        |
| Technische Daten AB Profibus DP                                                                                                    | 20                                        |

### Allgemeines

#### Sicherheit

**WARNUNG!** Fehlbedienung kann schwerwiegende Personen- und Sachschäden verursachen. Die angeführten Tätigkeiten erst durchführen, wenn diese Bedienungsanleitung und folgende Dokumente vollständig gelesen und verstanden wurden:

- Die Bedienungsanleitung der Stromquelle, insbesondere das Kapitel "Sicherheitsvorschriften".
- Sämtliche Bedienungsanleitungen der gesamten Anlage

#### Grundlagen

#### Profibus

Profibus ist ein Hersteller-unabhängiger, offener Feldbus-Standard für vielfältige Anwendungen in der Fertigungs-, Prozess und Gebäudeautomation. Profibus ist sowohl für schnelle, zeitkritische Datenübertragungen als auch für umfangreiche und komplexe Kommunikationsaufgaben geeignet.

#### **Profibus DP**

Profibus DP (dezentrale Peripherie) ist eine Profibus-Variante für den schnellen Austausch von Prozessdaten.

#### Anybus-S Profibus-Busmodul

Das Anybus-S Profibus-Busmodul ist ein vollständiger Profibus-DP Slave. Es enthält alle analogen und digitalen Komponenten einer leistungsfähigen Profibus-Anbindung. Ein eingebauter Mikroprozessor wickelt den gesamten Busverkehr automatisch ab.

# **Gerätekonzept** Das Interface AB Profibus DP enthält einen Print UBST 1, auf dem ein Anybus-S Profibus-Busmodul aufgebaut ist. Im CFM des Print UBST 1 sind alle Informationen für eine Profibus-Anbindung gespeichert.

#### Anschlüsse am Interface

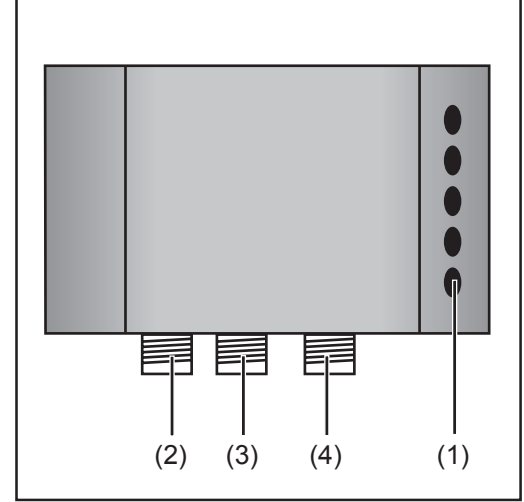

Abb.1 Anschlüsse am Interface

- (1) Zugentlastung
   zum Durchführen der Profibus Datenleitung und der Spannungsver sorgung
   (2) LocalNet Anschluss
   zum Anschließen des Zwischen Schlauchpaketes.
   (3) LocalNet Anschluss
   zum Anschließen weiterer System komponenten
   (4) LocalNet Anschluss
   zum Anschließen weiterer System komponenten
  - komponenten

#### Zusatzhinweise

F

HINWEIS! Solange das Roboterinterface am LocalNet angeschlossen ist, bleibt automatisch die Betriebsart "2-Takt Betrieb" angewählt (Anzeige: Betriebsart 2-Takt Betrieb).

Nähere Informationen zur Betriebsart "Sonder-2-Takt Betrieb für Roboterinterface" finden sich in den Kapiteln "MIG/MAG-Schweißen" und "Parameter Betriebsart" der Bedienungsanleitung Stromquelle.

#### Anwendungsbeispiel

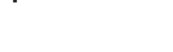

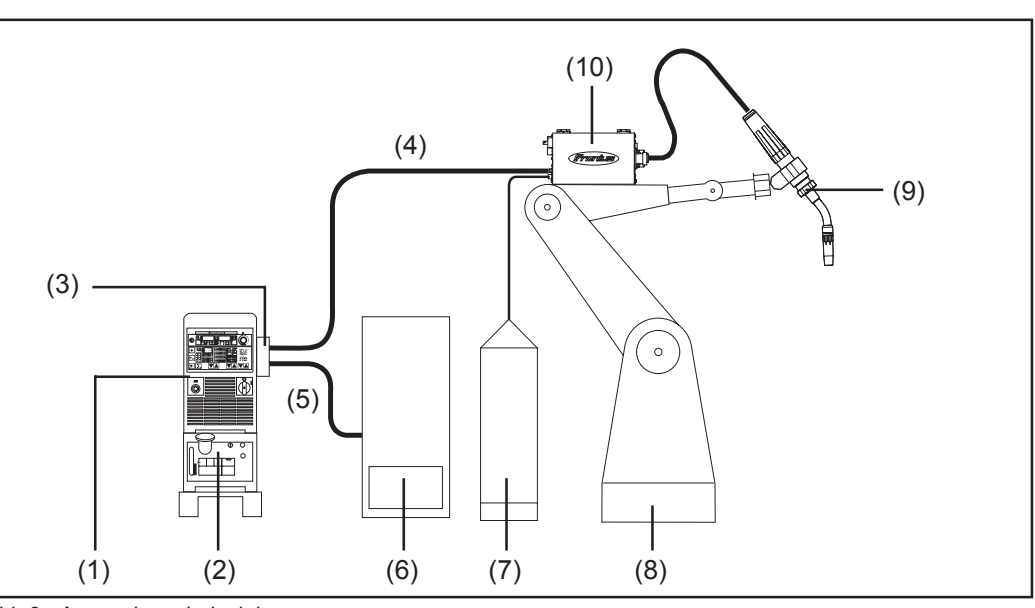

Abb.2 Anwendungsbeispiel

- (1) Stromquelle
- (2) Kühlgerät
- (3) AB Profibus DP
- (4) Verbindungs-Schlauchpaket
- (5) Datenkabel Profibus
- (6) Robotersteuerung
- (7) Schweißdraht-Fass
- (8) Roboter
- (9) Schweißbrenner
- (10) Drahtvorschub

### AB Profibus DP anschließen und konfigurieren

#### Allgemeines

Anschließen und Konfigurieren des Interface AB Profibus DP erfolgt am Anybus-S Profibus-Busmodul.

Sicherheit

WARNUNG! Ein Elektroschock kann tödlich sein. Vor Öffnen des Gerätes

- Netzschalter in Stellung O schalten
- Gerät vom Netz trennen
- ein verständliches Warnschild gegen Wiedereinschalten anbringen
- mit Hilfe eines geeigneten Messgerätes sicherstellen, dass elektrisch geladene Bauteile (z.B. Kondensatoren) entladen sind

WARNUNG! Fehlerhaft durchgeführte Arbeiten können schwerwiegende Personen- und Sachschaden verursachen. Nachfolgend beschriebene Tätigkeiten dürfen nur von geschultem Fachpersonal durchgeführt werden! Beachten sie das Kapitel "Sicherheitsvorschriften".

Anschlüsse, Einstellmöglichkeiten und Anzeigen am Anybus-S Profibus-Busmodul

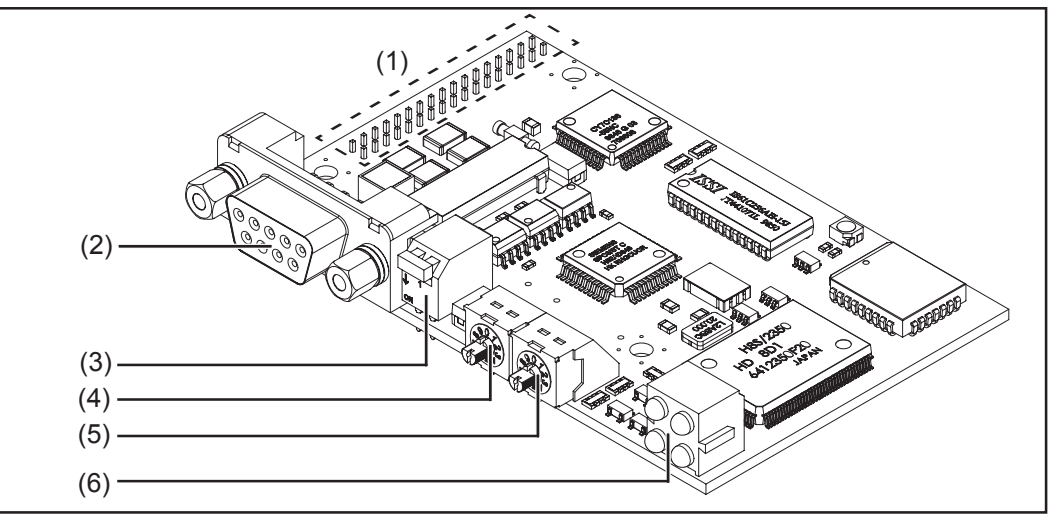

Abb.3 Anschlüsse, Einstelmöglichkeiten und Anzeigen am Anybus-S Profibus-Busmodul

- (1) Schnittstelle zum Print UBST 1
- (2) Anschlussbuchse Profibus DP
- (3) Endschalter
- (4) Adress-Wahlschalter 10er-Stelle
- (5) Adress-Wahlschalter 1er-Stelle
- (6) LED-Anzeige

Übersicht

"AB Profibus DP anschließen und konfigurieren" setzt sich aus folgenden Abschnitten zusammen:

- AB Profibus DP anschließen
- AB Profibus DP konfigurieren

### **AB Profibus DP anschließen**

Interface AB **Profibus DP** anschließen

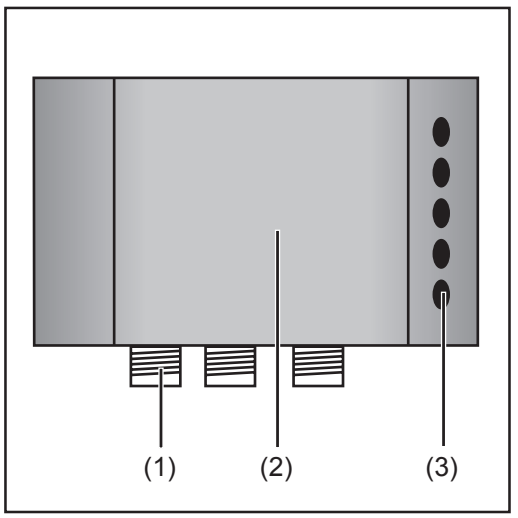

Abb.4 Interface AB Profibus DP anschließen

- 1. LocalNet-Stecker vom Zwischen-Schlauchpaket am Anschluss Local-Net (1) anschließen
- Interface-Deckel (2) abmontieren 2.
- Eine der 5 Blindabdeckungen entfer-3. nen
- Profibus-Datenleitung durch die 4. Öffnung führen
- Profibus-Datenleitung gemäß An-5. schlussbelegung der 9-poligen Anschlussbuchse Profibus DP des Anybus-S Profibus-Busmoduls anschließen

| Anschlussbele-<br>gung der 9- | Pin 1 nicht belegt<br>Pin 2 nicht belegt<br>Pin 2 |
|-------------------------------|---------------------------------------------------|
| schlussbuchse                 | Pin 4 RTS $^{1}$                                  |
| Profibus DP                   | Pin 5 GND Bus <sup>2)</sup>                       |
|                               | Pin 6                                             |
|                               | Pin 7nicht belegt                                 |
|                               | Pin 8 RxD/TxD, entsprechend RS 485 Spezifikation  |
|                               | Pin 9nicht belegt                                 |

Gehäuse .... Schild, Erdung (PE)

- 1) mittels RTS (request to send) kann die Richtung der Datenübertragung festgelegt werden
- 2) +5 V BUS und GND BUS werden für das Busende und die externe Stromversorgung einzelner Komponenten verwendet.

# $(\mathbf{p})$

# AB Profibus DP konfigurieren

| Geschwindigkeit<br>der Datenübertra-<br>gung (Baudrate)<br>einstellen | In einem Profibus-DP Netzwerk wird die Geschwindigkeit der Datenübertragung mit der<br>Konfiguration des Profibus-DP-Masters eingestellt. Bei einer Profibus-DP Installation ist<br>nur eine Geschwindigkeit der Datenübertragung möglich.<br>Das Anybus-S Profibus-Busmodul ist mit einer automatischen Erkennungsfunktion der<br>Datenübertragungs-Geschwindigkeit ausgestattet. Der Anwender muss die Geschwin-<br>digkeit der Datenübertragung nicht am Anybus-S Profibus-Busmodul einstellen. |
|-----------------------------------------------------------------------|----------------------------------------------------------------------------------------------------|
| Endschalter<br>einstellen                                             | Um Einflüsse auf die Datenübertragung zu verhindern, müssen die End-Teilnehmer in<br>einem Profibus-DP Netzwerk definiert sein. Die Definition der End-Teilnehmer erfolgt am<br>Anybus-S Profibus-Busmodul über den Endschalter:                                                                                                    |
|                                                                       | der letzte Teilnehmer in einem Profibus-DP Netzwerk ist.                                                                                                    |
|                                                                       | <ul> <li>Endschalter auf "OFF" einstellen, wenn:</li> <li>a) das Anybus-S Profibus-Busmodul nicht der erste oder der letzte Teilnehmer in einem Profibus-DP Netzwerk ist,</li> <li>b) ein externer Endschalter zur Definition der End-Teilnehmer verwendet wird.</li> </ul>                                                                                                    |
| Adress-Wahl-<br>schalter einstel-<br>len                              | <ul> <li>Vor der Konfiguration des Anybus-S Profibus-Busmoduls die Teilnehmer-Adresse einstellen. Die Einstellung der Teilnehmer-Adresse erfolgt im Dezimalformat von 1 - 99 an den beiden Adress-Wahlschaltern:</li> <li>am linken Adress-Wahlschalter die 10er-Stelle eingeben</li> <li>am rechten Adress-Wahlschalter die 1er-Selle eingeben</li> </ul>                                                                                                    |
|                                                                       | Adresse = (linke Schaltereins:elllung x 10) + (rechte Schaltereins:elllung x 1)                                                                                                    |

**Wichtig!** Eine eingestellte Teilnehmer-Adresse kann während des Betriebes nicht verändert werden.

# Geräte-Stammdatei (GSD)

#### Allgemeines Jedem Teilnehmer in einem Profibus-DP-Netzwerk ist eine Geräte-Stammdatei zugeordnet. Die Geräte-Stammdatei enthält alle Informationen über den Teilnehmer. Die Geräte-Stammdatei ist für die Netzwerk-Konfiguration erforderlich und ist im Download-Bereich der folgenden Internet-Adresse verfügbar:

http://www.hms-networks.de/products/abs\_profibus.shtml (Configuration file)

| Description<br>Language<br>Date<br>Author                                                                                                    | :                                                                                                    | ANYBUS-S PDP<br>ANYBUS-S Profibus DP slave<br>English<br>12 March 2004<br>HMS Industria Networks AB                                                                                                    |
|----------------------------------------------------------------------------------------------------|----------------------------------------------------------------------------------------------------|----------------------------------------------------------------------------------------------------|
| Profibus_DP                                                                                                    |                                                                                                    |                                                                                                    |
| GSD_Revision                                                                                                    | =                                                                                                    | 2                                                                                                    |
| Device identification<br>Vendor_Name<br>Model_Name<br>Revision<br>Ident_Number<br>Protocol_Ident<br>Station_Type<br>FMS_supp<br>Hardware_Release<br>Software_Release<br>Software_Release<br>9.6_supp<br>19.2_supp<br>45.45_supp<br>93.75_supp<br>187.5_supp<br>500_supp<br>1.5M_supp<br>3M_supp |                                                                                                    | "HMS Industrial Networks AB"<br>"ANYBUS-S PDP"<br>"Version 1.5"<br>0x1003<br>0; DP protocol<br>0; Slave device<br>0; FMS not supported<br>"Version 1.6"<br>"Version 1.2"                                                                                                    |
| 6M_supp                                                                                                    | =                                                                                                    | 1<br>1                                                                                                    |
| 12M_supp<br>Maximum responder<br>MaxTsdr_9.6<br>MaxTsdr_19.2<br>MaxTsdr_45.45<br>MaxTsdr_93.75<br>MaxTsdr_187.5<br>MaxTsdr_1.5M<br>MaxTsdr_1.5M<br>MaxTsdr_3M<br>MaxTsdr_6M<br>MaxTsdr_12M                                                                                                    | =<br>=<br>=<br>=<br>=<br>=<br>=<br>=<br>=<br>=                                                                                                    | 1<br><b>e for supported baudrates</b><br>15<br>15<br>15<br>15<br>15<br>25<br>50<br>100<br>200                                                                                                    |
|                                                                                                    | Model<br>Description<br>Language<br>Date<br>Author<br>Profibus_DP<br>GSD_Revision<br><b>Device identification</b><br>Vendor_Name<br>Model_Name<br>Revision<br>Ident_Number<br>Protocol_Ident<br>Station_Type<br>FMS_supp<br>Hardware_Release<br>Software_Release<br>Software_Release<br>Software_Release<br>9.6_supp<br>19.2_supp<br>45.45_supp<br>93.75_supp<br>187.5_supp<br>1.5M_supp<br>3M_supp<br>6M_supp<br>12M_supp<br>MaxTsdr_9.6<br>MaxTsdr_19.2<br>MaxTsdr_9.75<br>MaxTsdr_15M<br>MaxTsdr_15M<br>MaxTsdr_15M<br>MaxTsdr_15M<br>MaxTsdr_15M<br>MaxTsdr_12M | Model :<br>Description :<br>Language :<br>Date :<br>Author :<br>Profibus_DP<br>GSD_Revision =<br><b>Device identification</b><br>Vendor_Name =<br>Model_Name =<br>Revision =<br>Ident_Number =<br>Protocol_Ident =<br>Station_Type =<br>FMS_supp =<br>Hardware_Release =<br>Software_Release =<br>Software_Release =<br>Software_Release =<br>Software_Release =<br>9.6_supp =<br>19.2_supp =<br>45.45_supp =<br>137.5_supp =<br>137.5_supp =<br>15M_supp =<br>1.5M_supp =<br>3M_supp =<br>12M_supp =<br>MaxTsdr_9.6 =<br>MaxTsdr_19.2 =<br>MaxTsdr_19.2 =<br>MaxTsdr_15.5 =<br>MaxTsdr_15.5 =<br>MaxTsdr_15.5 =<br>MaxTsdr_15.5 =<br>MaxTsdr_15.5 =<br>MaxTsdr_15.5 =<br>MaxTsdr_12.M =<br>MaxTsdr_12.M = |

#### Geräte-Stammdatei (GSD) HMS\_1003 (Fortsetzung)

#### Supported hardware features

| Redundancy          | = | 0; not supported |
|---------------------|---|------------------|
| Repeater_Ctrl_Sig   | = | 2; TTL           |
| 24V_Pins            | = | 0; not connected |
| Implementation_Type | = | "SPC3"           |

#### Supported DP features

| Freeze_Mode_supp   | = | 1; supported     |
|--------------------|---|------------------|
| Sync_Mode_supp     | = | 1; supported     |
| Auto_Baud_supp     | = | 1; supported     |
| Set_Slave_Add_supp | = | 0; not supported |
|                    |   |                  |

#### Maximum polling frequency

Min\_Slave\_Intervall = 1; 100 us

#### Maximum supported sizes

| Modular_Station | = | 1; modular |
|-----------------|---|------------|
| Max_Module      | = | 24         |
| Max_Input_Len   | = | 244        |
| Max_Output_Len  | = | 244        |
| Max_Data_Len    | = | 416        |
| Modul_Offset    | = | 1          |
|                 |   |            |

 = 0; Slave does not accept data frames with zero data length in state CLEAR.

Slave\_Family = 0 Max\_Diag\_Data\_Len = 6

#### Definition of modules

Fail\_Safe

Module = IN/OUT (EndModule) 1 Byte 0x30 2 Byte ( 1 word) 0x70 4 Byte ( 2 word) 0x71 8 Byte ( 4 word) 0x73 16 Byte ( 8 word) 0x77 32 Byte (16 word) 0x77 64 Byte (32 word) 0xC0,0x5F,0x5F 128 Byte (64 word) 0xC0,0x7F,0x7F

Module

= INPUT (EndModule)

1 Byte 0x10 2 Byte ( 1 word) 0x50 4 Byte ( 2 word) 0x51 8 Byte ( 4 word) 0x53 16 Byte ( 8 word) 0x57 32 Byte (16 word) 0x5F 64 Byte (32 word) 0x40,0x5F 128 Byte (64 word) 0x40,0x7F

 Module
 =
 OUTPUT (EndModule)

 1 Byte 0x20
 2
 Byte (1 word) 0x60

 4 Byte (2 word) 0x61
 8
 Byte (2 word) 0x61

 8 Byte (4 word) 0x63
 16
 Byte (8 word) 0x67

 32 Byte (16 word) 0x6F
 64
 Byte (32 word) 0x80,0x5F

 128 Byte (64 word) 0x80,0x7F
 128
 100

### Fehlerdiagnose, Fehlerbehebung

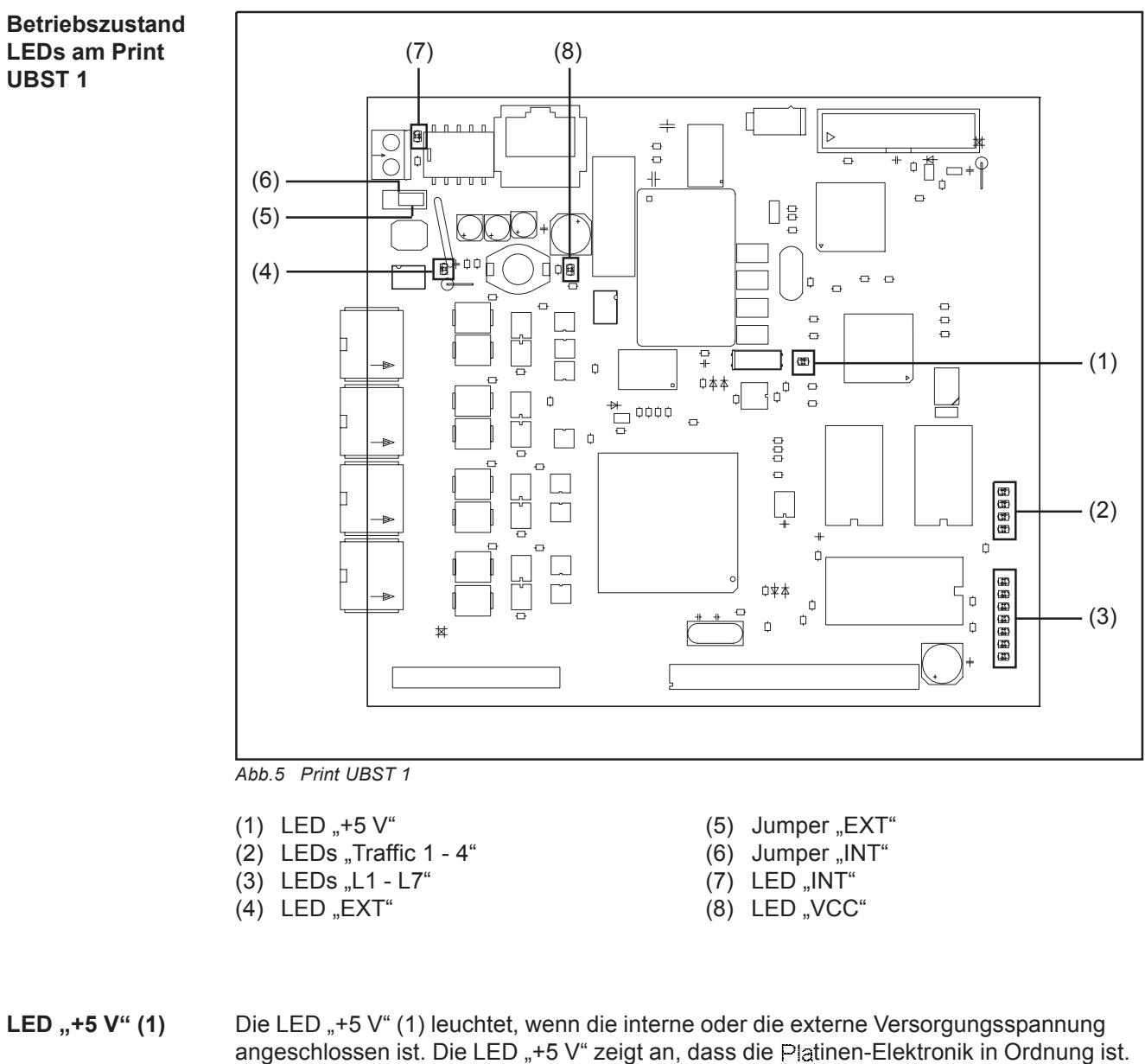

angeschlossen ist. Die LED "+5 V Zeigt an, dass die Platinen-Elektronik in Ordnung ist.

LEDs "Traffic 1 -

4" (2)

| LED       | Anzeige           | Bedeutung                                  | Abhilfe                                              |
|-----------|-------------------|--------------------------------------------|------------------------------------------------------|
| Traffic X | Aus oder leuchtet | Keine Kommunikation<br>am Fronius LocalNet | Versorgungsspannung<br>prüfen;<br>Verkabelung prüfen |
| Traffic X | Blinkt            | Kommunikation am<br>Fronius LocaNet aktiv  | -                                                    |

 $\bigcirc$ 

| LED | Anzeige           | Bedeutung                                    | Abhilfe                                            |
|-----|-------------------|----------------------------------------------|----------------------------------------------------|
| L1  | Leuchtet / Blinkt | Fehler im Modul<br>aufgetreten               | Siehe Fehlernummer laut<br>Tabelle / Servicedienst |
| L2  | Leuchtet          | Kommunikation am<br>Fronius LocaNet aktiv    | -                                                  |
| L3  | Blinkt            | Ethemet-Stack sendet<br>Daten                | -                                                  |
| L6  | Leuchtet          | Ethernet - Physikal.<br>Verbindung vorhanden | -                                                  |
| L7  | Blinkt            | EthemetDatenüber-<br>tragung aktiv           | -                                                  |

#### LED "L1" leuchtet:

| FehlerNr. | Anzeige   | Fehlerbeschreibung                                                                                                    | Abhilfe                                                                         |
|-----------|-----------|----------------------------------------------------------------------------------------------------|---------------------------------------------------------------------------------|
| 63        | EIF I 1.1 | keine Software-Konfiguration definiert                                                                                                    | Fronius Servicedienst verständigen                                              |
| 63        | EIF   1.2 | Falsches Busmodul                                                                                                    | Fronius-Servicedienst verständigen                                              |
| 63        | EIF   1.3 | Busmodul nicht initialisiert                                                                                                    | Fronius-Servicedienst verständigen                                              |
| 63        | EIF I 2.1 | E-Set ROB I/O nicht angeschlossen                                                                                                    | E-Set ROB I/O bei<br>Nichtverwendung aus<br>Konfiguration Modul<br>deaktivieren |
| 63        | EIF   4.x | Fehler im CFM, x steht für<br>1 CFM nicht gefunden<br>2 interner Fehler<br>3 interner Fehler<br>4 interner Fehler<br>5 interner Fehler<br>8 interner Fehler | Fronius Servicedienst<br>verständigen                                           |
| 63        | EIF   5.x | Fehler im Konfigurationsspeicher,<br>x steht für<br>1 Lesefehler<br>2 Schreibfehler<br>3 Ungültige Daten                                                    | Fronius Servicedienst<br>verständigen                                           |

LED "L1" blinkt - Fehler wird über Blink-Code angezeigt:

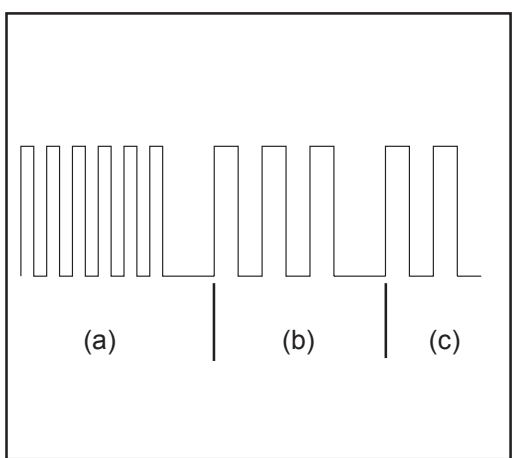

- (a) Schnelles Blinken: Start des Fehlercodes
- (b) Erste langsame Impulse: Fehlerart
- (c) Zweie kangsame Impulse: Fehlerselle

Abb.6 Blinkcode

| s "L1 - L7" F | ehlercode | Fehlerargument | Fehlerbeschreibung                        | Abhilfe                           |
|---------------|-----------|----------------|-------------------------------------------|-----------------------------------|
| setzung) 1    |           | 1              | Max. ethernet Framegröße<br>überschritten | Interface aus-<br>und einschalten |
| -             |           | 2              | Falscher Mailbox-Typ                      | -                                 |
| _             |           | 4              | UDP-Datenunterlauf auf<br>Port 15000      | -                                 |
| -             |           | 5              | UDP-Datenüberlauf                         | -                                 |
| _             |           | 6              | UDP-Datenunterlauf auf<br>Port 15001      | -                                 |
| _             |           | 7              | Falscher UDP-Port                         | -                                 |
| _             |           | 8              | Fehler bei der Stack-<br>Initialisierung  | -                                 |
| -             |           | 9              | Ungültiger Funktionsaufruf                | -                                 |

LED "EXT" (4) Die LED "EXT" (4) leuchtet, wenn die externe Versorgungsspannung mittels Jumper "EXT" (5) angewählt ist.

Jumper "EXT" (5) Die Jumper "EXT" (5) und "INT" (6) dienen zum Auswählen zwischen interner und / Jumper "INT" externer Spannungsversorgung. Im Auslieferungszustand befindet sich der Jumper auf "externer Spannungsversorgung". (6)

- LED "INT" (7) Die LED "INT" (7) leuchtet, wenn die interne Versorgungsspannung mittels Jumper "INT" (6) angewählt ist.
- LED "VCC" (8) Die LED "VCC" (8) leuchtet, wenn die interne oder externe Versorgungsspannung angeschlossen ist. Die LED "VCC" zeigt an, dass die Spannungsversorgung + 24 V für die Bauteil-Komponenten LocalNet-seitig in Richtung extern in Ordnung ist.

11

#### LED-Anzeige am Anybus-S Profibus-Busmodul

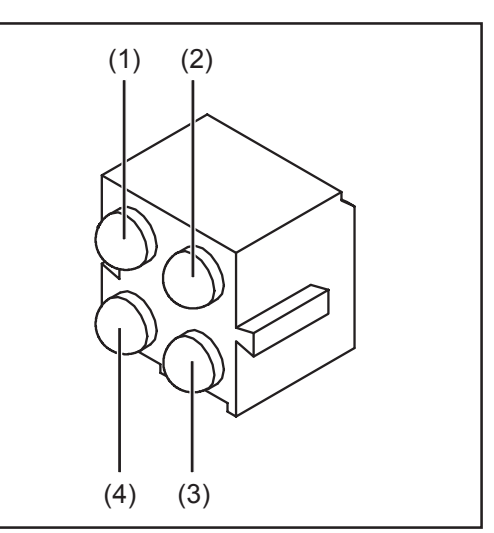

Abb.7 LED-Anzeige am Anybus-S Profibus-Busmodul

| LED | Anzeige          | Bedeutung                                                                                                    |
|-----|------------------|----------------------------------------------------------------------------------------------------|
| (1) | -                | nicht verwendet                                                                                                    |
| (2) | leuchtet grün    | Das Modul ist am Feldbus angeschlossen,<br>Datenaustausch ist möglich                                                                                                    |
|     | leuchtet nicht   | Modul ist nicht am Feldbus angeschlossen                                                                                                    |
| (3) | leuchtet rot     | Das Modul ist nicht am Feldbus angeschlossen, kein<br>Datenaustausch möglich                                                                                                    |
|     | leuchtet nicht   | Das Modul ist am Feldbus angeschlossen                                                                                                    |
| (4) | blinkt rot, 1 Hz | Konfigurationsfehler:<br>die bei der Initialisierung des Moduls eingestellte<br>Länge für IN und/oder OUT entspricht nicht der<br>Länge, die bei Konfiguration des Netzwerkes<br>eingestellt wurde                                  |
|     | blinkt rot, 2 Hz | Anwender-Datenfehler:<br>die bei der Initialisierung des Moduls eingestellte<br>Länge oder der Inhalt der Anwenderdaten<br>entsprechen nicht der Länge oder dem Inhalt, die bei<br>Konfiguration des Netzwerkes eingestellt wurden. |
|     | blinkt rot, 4 Hz | Fehler bei der Initialisierung des ASIC für die<br>Profibus-Kommunikation                                                                                                    |
|     | leuchtet nicht   | Kein Fehler                                                                                                    |

# Eigenschaften der Datenübertragung

Eigenschaften der Datenübertragung

| Übertragungstechnik | EIA RS 485                                                                         |
|---------------------|------------------------------------------------------------------------------------|
| Netzwerk Topologie  | linearer Bus, aktiver Busanschluss an beiden Enden,<br>Stichleitungen sind möglich |
| Medium              | Abgeschirmtes verdrilltes Kabel Twisted Pair mit Schirmung                         |
| Übertragungsrate    | 9,6 kBaud - 12 MBaud                                                               |
| Busanschluss        | 9 Pin D-Sub Buchse                                                                 |
| Prozessdaten-Breite | 112 Bit (Standardkonfiguration)                                                    |
| Prozessdaten-Format | Motorola                                                                           |
|                     |                                                                                    |

#### Sicherheitseinrichtung

Bei ausgefallener Datenübertragung werden alle Ein- und Ausgänge zurückgesetzt und die Stromquelle befindet sich im Zustand "Stop". Nach wiederhergestellter Datenübertragung erfolgt die Wiederaufnahme des Vorganges durch folgende Signale:

- Signal "Roboter ready"
- Signal "Quellen-Störung quittieren"

#### 13

# Signalbeschreibung AB Profibus DP

| MIG/MAG Ein- | Lfd. Nr.   | Signalbezeichnung                           | Bereich                  | Aktivität |  |  |
|--------------|------------|---------------------------------------------|--------------------------|-----------|--|--|
| gangssignale | E01        | Gas Test                                    | -                        | High      |  |  |
| Stromquelle) | E02        | Drahtvorlauf                                | -                        | High      |  |  |
| . ,          | E03        | Drahtrücklauf                               | -                        | High      |  |  |
|              | E04        | Quellenstörung quittieren                   | -                        | High      |  |  |
|              | E05        | Positionssuchen                             | -                        | High      |  |  |
|              | E06        | Brenner ausblasen                           | -                        | High      |  |  |
|              | E07        | Nicht verwendet                             | -                        | -         |  |  |
|              | E08        | Nicht verwendet                             | -                        | -         |  |  |
|              | E09        | Schweißen Ein                               | -                        | High      |  |  |
|              | E10        | Roboter bereit                              | -                        | High      |  |  |
|              | E11        | Betriebsarten Bit 0                         | -                        | High      |  |  |
|              | E12        | Betriebsarten Bit 1                         | -                        | High      |  |  |
|              | E13        | Betriebsarten Bit 2                         | -                        | High      |  |  |
|              | E14        | Master-Kennung Twin                         | -                        | High      |  |  |
|              | E15        | Nicht verwendet                             | -                        | -         |  |  |
|              | E16        | Nicht verwendet                             | -                        | -         |  |  |
|              | E17 - E23  | Programmnummer                              | 0 - 127                  | _         |  |  |
|              | E24        | Schweißsimulation                           | -                        | High      |  |  |
|              | E25 - E32  | Job-Nummer                                  | 0 - 99                   | -         |  |  |
|              |            | Mit RCU 5000i und in Betriebsart Jobbetrieb |                          |           |  |  |
|              | E17 - E23  | Job-Nummer                                  | 256 - 999                | -         |  |  |
|              | E24        | Schweißsimulation                           | -                        | High      |  |  |
|              | E25 - E32  | Job-Nummer                                  | 0 - 255                  | -         |  |  |
|              |            |                                             |                          |           |  |  |
|              |            | Leistungs-Sollwert                          | 0 - 65535 (0 - 100 % )   | -         |  |  |
|              | E33 - E40  | High Byte                                   | -                        | -         |  |  |
|              | E41 - E48  | Low Byte                                    | -                        | -         |  |  |
|              |            | Lichtbogen-Längenkorrektur,<br>Sollwert     | 0 - 65535 (-30 - +30 %)  | -         |  |  |
|              | E49 - E56  | High Byte                                   | -                        | -         |  |  |
|              | E57 - E64  | Low Byte                                    | -                        | -         |  |  |
|              | E65 - E72  | Nicht verwendet                             | -                        | -         |  |  |
|              | E73 - E 80 | Rückbrand-Sollwert                          | 0 - 255 (-200 - +200 ms) | -         |  |  |
|              | E81 - E88  | Nicht verwendet                             | -                        | -         |  |  |
|              | E89 - E96  | Puls- oder Dynamikkorektur, *)<br>Sollwert  | 0 - 255 (-5 - +5 %)      | -         |  |  |

#### MIG/MAG Eingangssignale (vom Roboter zur Stromquelle) (Fortsetzung)

| Lfd. Nr.  | Signalbezeichnung                       | Bereich | Aktivität |
|-----------|-----------------------------------------|---------|-----------|
| E97       | Synchro Puls disable                    | -       | High      |
| E98       | SFI disable                             | -       | High      |
| E99       | Puls- oder Dynamikkorrektur, *) disable | -       | High      |
| E100      | Rückbrand disable                       | -       | High      |
| E101      | Leistungs-Vollbereich (0 - 30 m)        | -       | High      |
| E102-E104 | Nicht verwendet                         | -       | -         |
|           |                                         |         |           |

E105-E112 Nicht verwendet

<sup>\*)</sup> Je nach ausgewähltem Verfahren und eingestelltem Schweißprogramm werden unterschiedliche Parameter vorgegeben:

| Verfahren | Parameter                                                                                    |
|-----------|----------------------------------------------------------------------------------------------|
| Puls      | Pulskorrektur                                                                                |
| Standard  | Dynamikkorrektur                                                                             |
| СМТ       | Hotstart-Zeit<br>Pulskorrektur<br>Hotstart Pulszyklen<br>Boost-Korrektur<br>Dynamikkorrektur |

#### MIG/MAG Betriebsarten der Stromquelle

| Betriebsart                | E13 | E12 | E11 |
|----------------------------|-----|-----|-----|
| Programm Standard          | 0   | 0   | 0   |
| Programm Impuls-Lichtbogen | 0   | 0   | 1   |
| Jobbetrieb                 | 0   | 1   | 0   |
| Parameteranwahl intern     | 0   | 1   | 1   |
| Manuell                    | 1   | 0   | 0   |
| CC / CV                    | 1   | 0   | 1   |
| WIG                        | 1   | 1   | 0   |
| CMT / Sonderprozess        | 1   | 1   | 1   |

#### MIG/MAG Ausgangssignale (von der Stromquelle zum Roboter)

| Lfd. Nr.  | Signalbezeichnung                                  | Bereich | Aktivität |
|-----------|----------------------------------------------------|---------|-----------|
| A01 - A08 | Fehlernummer                                       | -       | High      |
|           |                                                    |         |           |
| A09       | Lichtbogen stabil                                  | -       | High      |
| A10       | Limit-Signal<br>(nur in Verbindung mit RCU 5000 i) | -       | High      |
| A11       | Prozess aktiv                                      | -       | High      |
| A12       | Hauptstrom-Signal                                  | -       | High      |
| A13       | Brenner-Kollisionsschutz                           | -       | High      |
| A14       | Stromquelle bereit                                 | -       | High      |
| A15       | Kommunikation bereit                               | -       | High      |
| A16       | Reserve                                            | -       | -         |

MIG/MAG Ausgangssignale (von der Stromquelle zum Roboter) (Fortsetzung

| Lfd. Nr.   | Signalbezeichnung                                     | Bereich                  | Aktivität |
|------------|-------------------------------------------------------|--------------------------|-----------|
| A17        | Festbrand-Kontrolle                                   | -                        | High      |
| A18        | Nicht verwendet                                       | -                        | -         |
| A19        | Roboter-Zugriff<br>(nur in Verbindung mit RCU 5000 i) | -                        | High      |
| A20        | Draht vorhanden                                       | -                        | High      |
| A21        | Kurzschluss Zeitüberschreitung                        | -                        | High      |
| A22        | Daten Dokumentation bereit                            | -                        | High      |
| A23        | Nicht verwendet                                       | -                        | -         |
| A24        | Leistung außerhalb Bereich                            | -                        | High      |
| A25 - A32  | Nicht verwendet                                       | -                        | -         |
|            | Schweißspannungs-Istwert                              | 0 - 65535 (0 - 100 V)    | -         |
| A33 - A40  | High Byte                                             | -                        | -         |
| A41 - A48  | Low Byte                                              | -                        | -         |
|            | Schweißstrom-Istwert                                  | 0 - 65535 (0 - 1000 A)   | -         |
| A49 - A56  | High Byte                                             | -                        | -         |
| A57 - A64  | Low Byte                                              | -                        | -         |
| A65 - A72  | Nicht verwendet                                       | -                        | -         |
| A73 - A80  | Nicht verwendet                                       | -                        | -         |
| A81 - A88  | Nicht verwendet                                       | -                        | -         |
| A89 - A96  | Motorstrom-Istwert                                    | 0 - 255 (0 - 5 A)        | -         |
|            | Drahtgeschwindigkeit-Istwert,                         | 0 - 65535 (0 - 22 m/min) | -         |
| A97 - A104 | High Byte                                             | -                        | -         |
| A105-A112  | Low Byte                                              | -                        | -         |
|            |                                                       |                          |           |

#### WIG Eingangssignale (vom Roboter zur Stromquelle)

| Lfd. Nr. | Signalbezeichnung         | Bereich | Aktivität |
|----------|---------------------------|---------|-----------|
| E01      | Gas Test                  | -       | High      |
| E02      | Drahtvorlauf              | -       | High      |
| E03      | Drahtrücklauf             | -       | High      |
| E04      | Quellenstörung quittieren | -       | High      |
| E05      | Positionssuchen           | -       | High      |
| E06      | KD disable                | -       | High      |
| E07      | Nicht verwendet           | -       | -         |
| E08      | Nicht verwendet           | -       | -         |

# 

#### WIG Eingangssignale (vom Roboter zur Stromquelle) (Fortsetzung)

| Lfd. Nr.  | Signalbezeichnung                   | Bereich              | Aktivität |
|-----------|-------------------------------------|----------------------|-----------|
| E09       | Schweißen Ein                       | -                    | High      |
| E10       | Roboter bereit                      | -                    | High      |
| E11       | Betriebsarten Bit 0                 | -                    | High      |
| E12       | Betriebsarten Bit 1                 | -                    | High      |
| E13       | Betriebsarten Bit 2                 | -                    | High      |
| E14       | Nicht verwendet                     | -                    | -         |
| E15       | Nicht verwendet                     | -                    | -         |
| E16       | Nicht verwendet                     | -                    | -         |
|           |                                     |                      |           |
| E17       | DC / AC                             | -                    | High      |
| E18       | DC - / DC +                         | -                    | High      |
| E19       | Kalottenbildung                     | -                    | High      |
| E20       | Pulsen disable                      | -                    | High      |
| E21       | Pulsbereichs-Auswahl Bit 0          | -                    | High      |
| E22       | Pulsbereichs-Auswahl Bit 1          | -                    | High      |
| E23       | Pulsbereichs-Auswahl Bit 2          | -                    | High      |
| E24       | Schweißsimulation                   | -                    | High      |
|           |                                     |                      |           |
| E25 - E32 | Jobnummer                           | 0 - 99               | -         |
|           |                                     |                      |           |
|           | Hauptstrom-Sollwert                 | 0 - 65535 (0 - max.) | -         |
| E33 - E40 | High Byte                           | -                    | -         |
| E41 - E48 | Low Byte                            | -                    | -         |
|           |                                     |                      |           |
|           | Externer Parameter, Sollwert        | 0 - 65535            | -         |
| E49 - E56 | High Byte                           | -                    | -         |
| E57 - E64 | Low Byte                            | -                    | -         |
|           |                                     |                      |           |
| E65 - E72 | nicht verwendet                     | -                    | -         |
|           |                                     |                      |           |
| E73 - E80 | Duty Cycle, Sollwert                | 0 - 255 (10 - 90 %)  | -         |
|           |                                     |                      |           |
| E81 - E88 | nicht verwendet                     | -                    | -         |
|           |                                     |                      |           |
| E89 - E96 | Grundstrom-Sollwert                 | 0 - 255 (0 - 100 %)  | -         |
|           |                                     |                      |           |
| E97       | Nicht verwendet                     | -                    | -         |
| E98       | Nicht verwendet                     | -                    | -         |
| E99       | Grundstrom disable                  | -                    | High      |
| E100      | Duty Cycle disable                  | -                    | High      |
| E101      | Nicht verwendet                     | -                    | -         |
|           |                                     |                      |           |
| E102-E112 | Drahtgeschwindigkeit-Sollwert, Fd.1 | 0 - 1023 (0 - max.)  | -         |

以上内容仅为本文档的试下载部分,为可阅读页数的一半内容。如 要下载或阅读全文,请访问: <u>https://d.book118.com/03807401601</u> 4006101